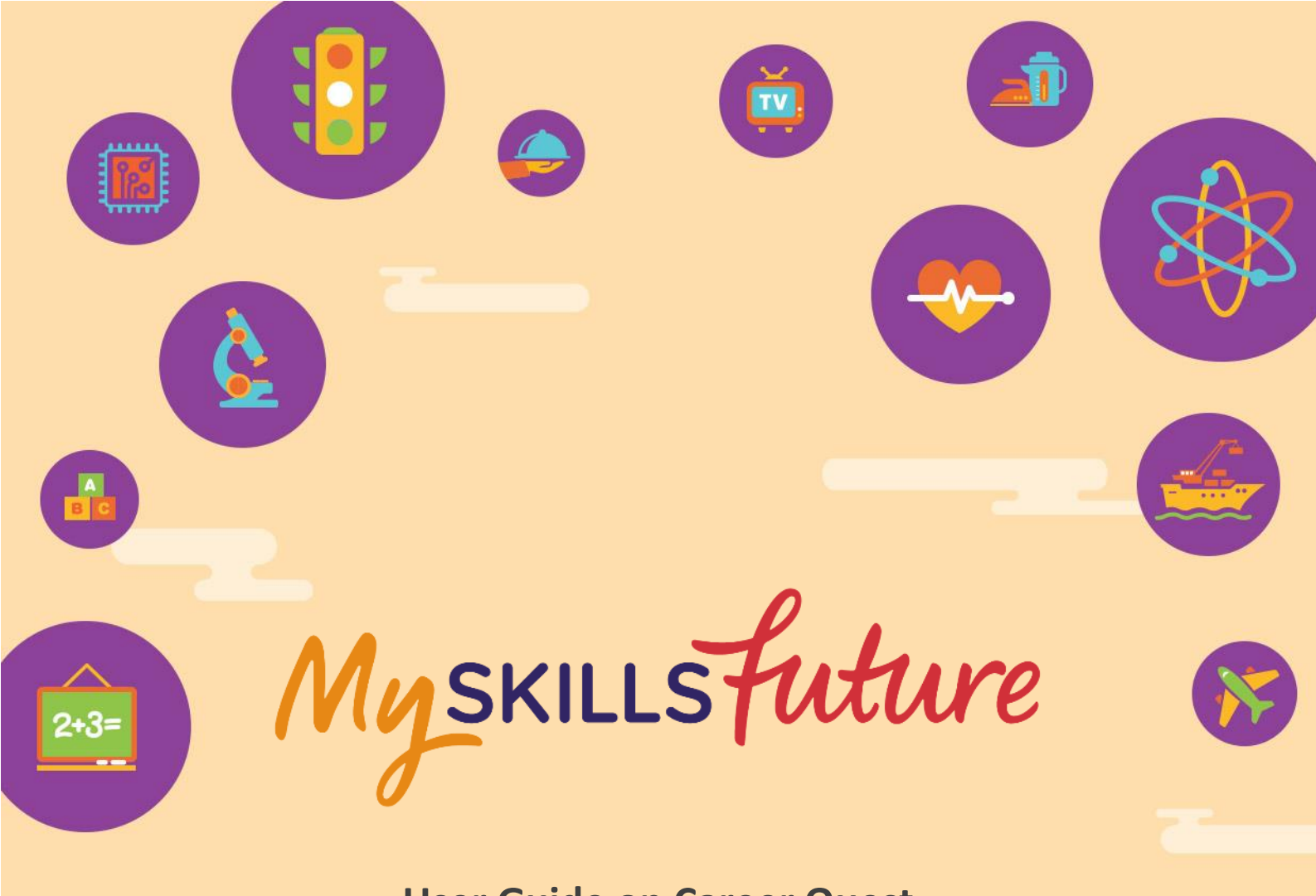

User Guide on Career Quest (Primary)

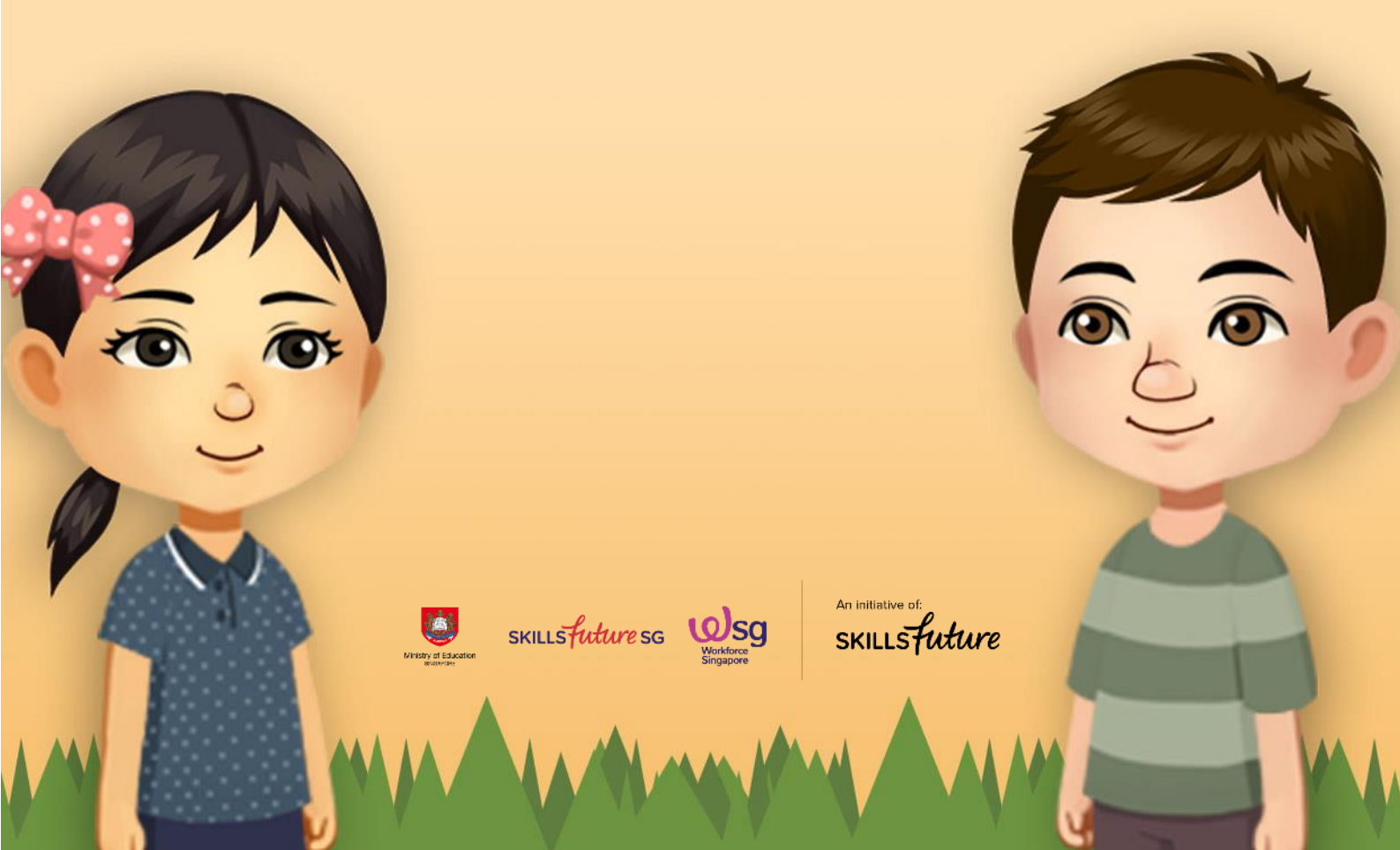

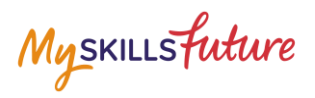

# **TABLE OF CONTENTS**

| 1 | Career Quest |                               |    |  |  |
|---|--------------|-------------------------------|----|--|--|
|   | 1.1          | Create your own Avatar        | 4  |  |  |
|   | 1.2          | Virtual World                 | 5  |  |  |
|   | 1.3          | Explorer Book                 | 8  |  |  |
|   | 1.4          | Mini Games                    | 10 |  |  |
|   | 1.5          | My Reflections (Career Quest) | 12 |  |  |
|   |              |                               |    |  |  |

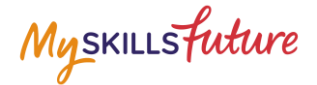

# 1 CAREER QUEST

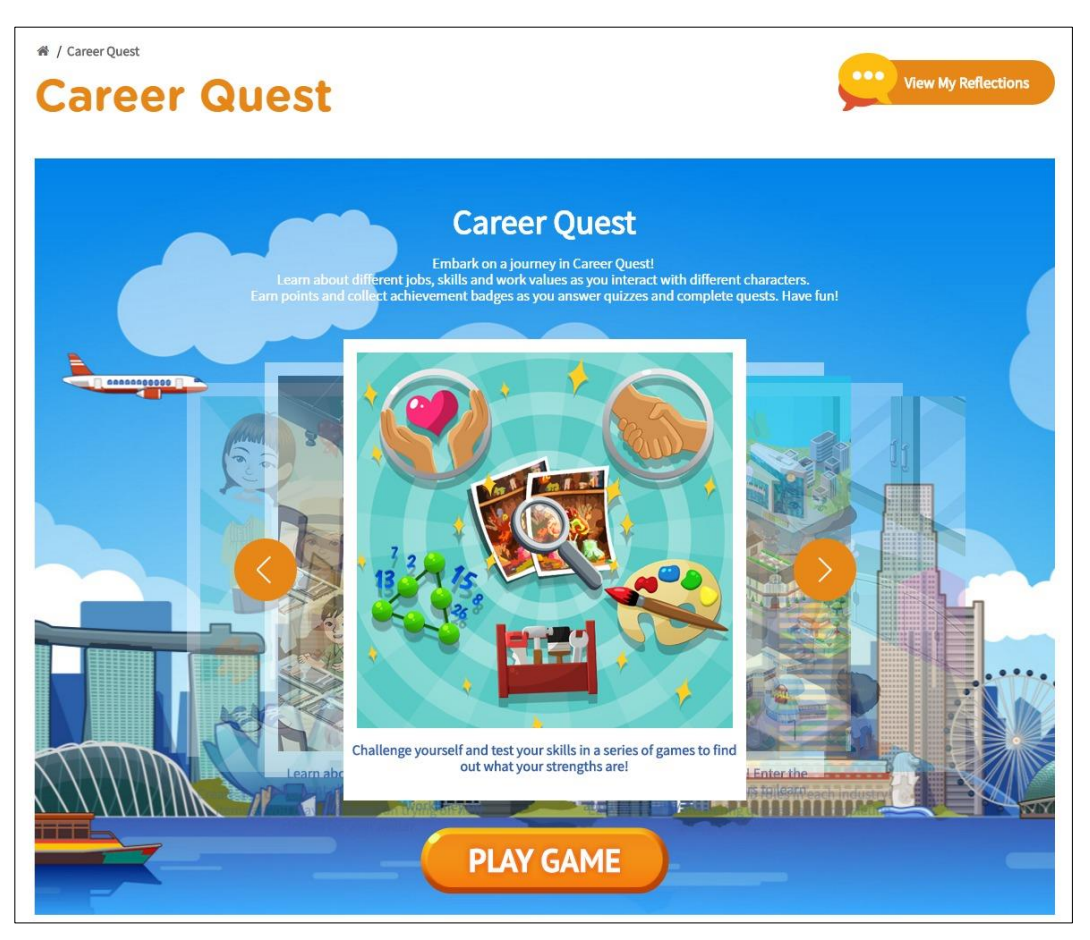

Figure 1-1: Career Quest (After Login)

Career Quest contains an exciting virtual world where you can explore different industries and jobs using your customised avatar, and a series of mini games where you can challenge yourself and test your skills.

Myskillsfuture

#### 1.1 CREATE YOUR OWN AVATAR

Create your own Avatar (your virtual self) to explore the Virtual World.

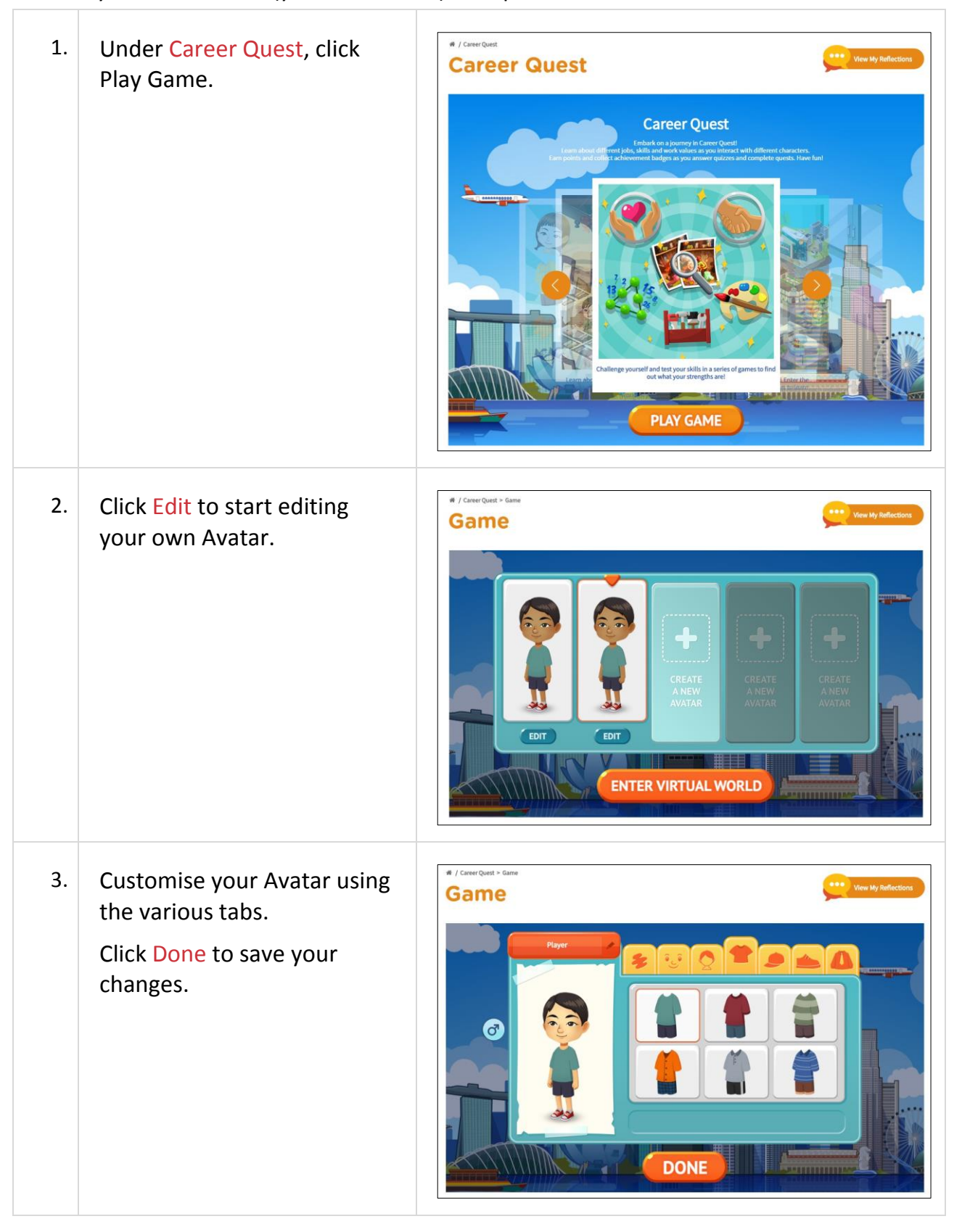

Return to Top

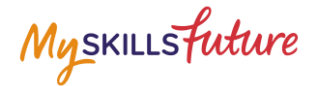

## **1.2 VIRTUAL WORLD**

| Myskillsfuture      | About 🝷 Care  | eer Quest | World of Work 🔻 | Education Guide 🔻 | Help | Feedback   |               | .ogout 🗬 |
|---------------------|---------------|-----------|-----------------|-------------------|------|------------|---------------|----------|
| Overview My Profile | My ePortfolio | My Goals  |                 |                   |      |            | Notifications | Settings |
| 脅 / Overview        |               |           |                 |                   |      | 🛓 Download | 🖨 Print       | Share    |
| Overview            |               |           |                 |                   |      |            |               |          |

Figure 1-2: Career Quest Menu

Career Quest is an interactive game where you can learn more about different job roles and industries through interacting with different characters and completing quests. It also contains mini games to allow you to test and find out where your skills and strengths lie.

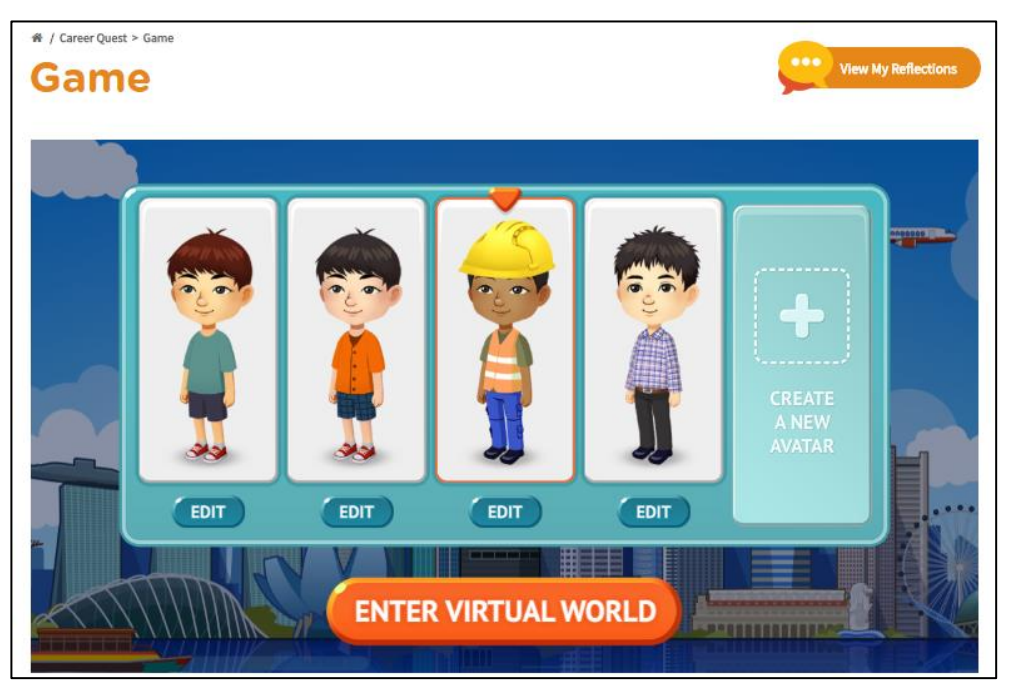

Figure 1-3: Virtual World (Career Quest)

Create your own Avatar and use it to explore the virtual landscape.

Enter any industry and talk to the different characters to learn more about their job roles. Earn points, badges and costumes along the way!

# Myskillsfuture

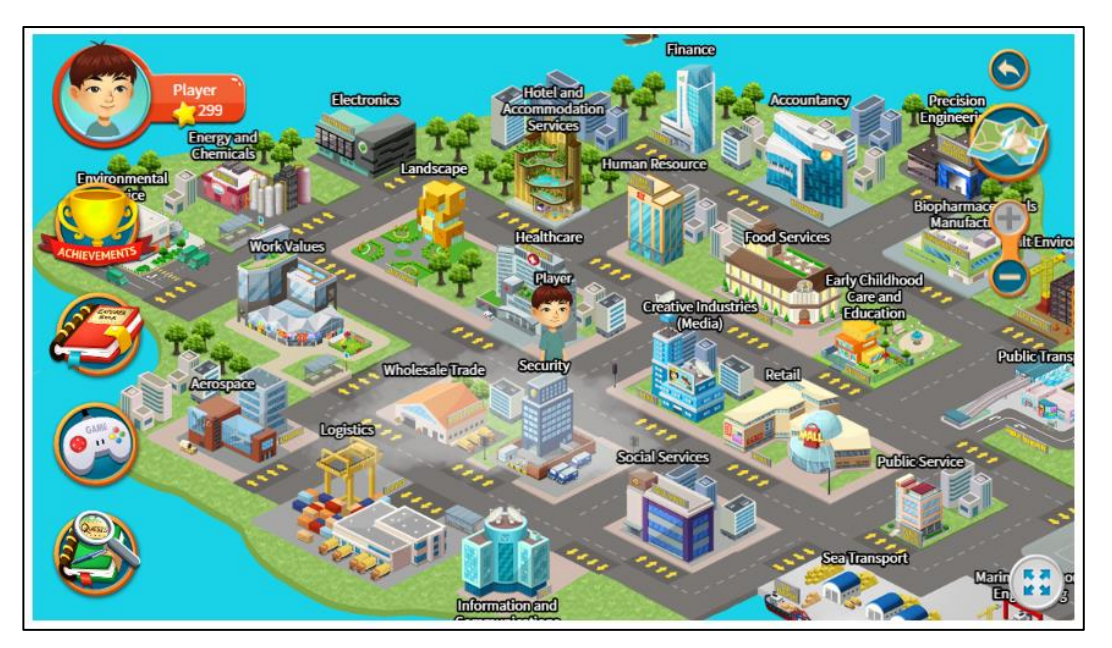

Figure 1-4: Virtual World (Career Quest)

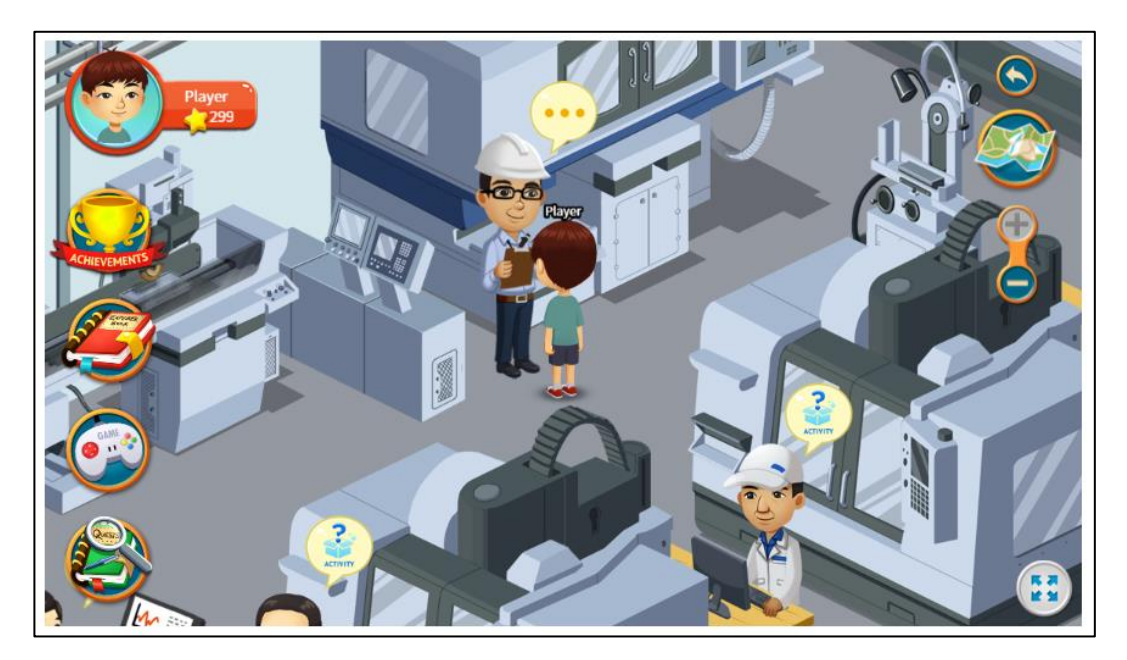

Figure 1-5: Precision Engineering industry

Return to Top

Myskillsfuture

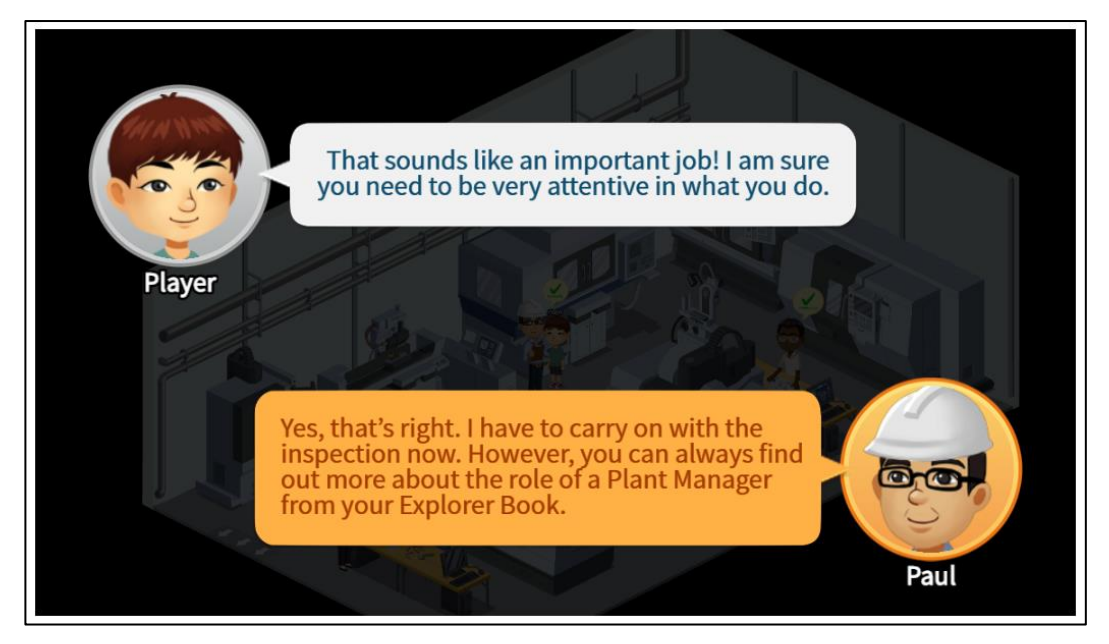

Figure 1-6: Interaction with virtual characters

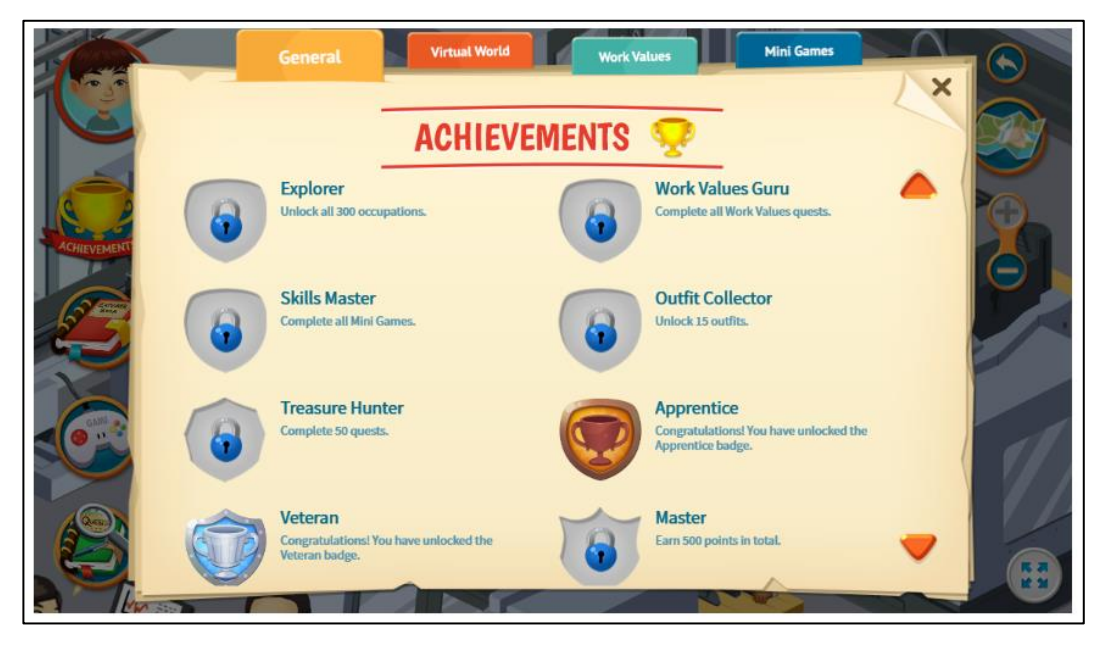

Figure 1-7: Achievements section

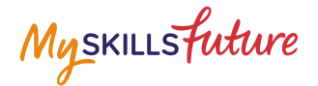

#### **1.3 EXPLORER BOOK**

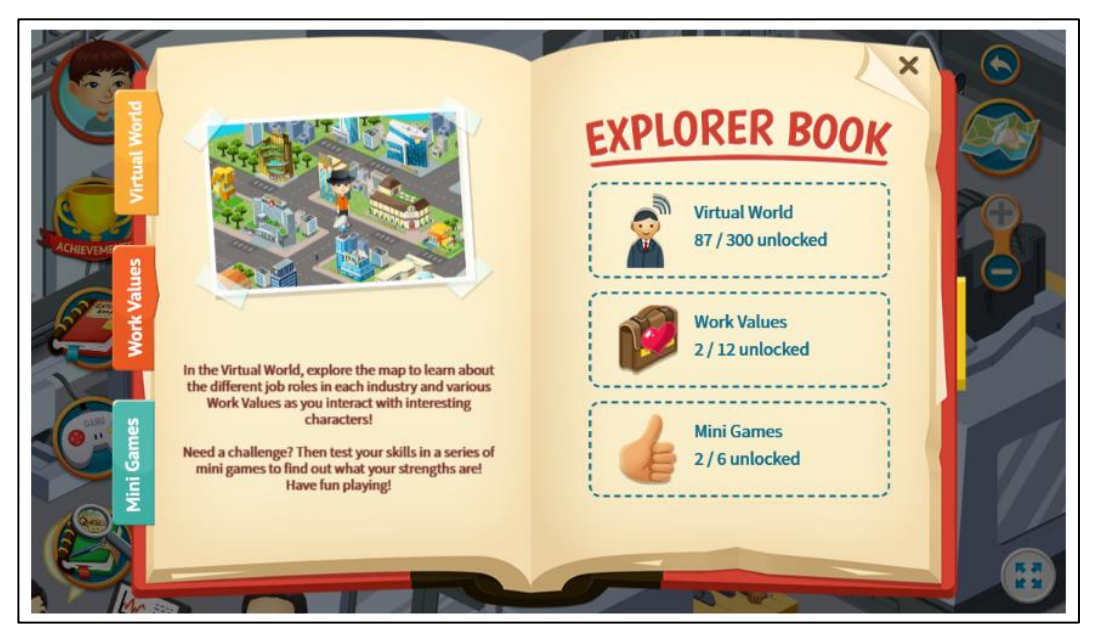

Figure 1-8: Explorer Book (Career Quest)

The Explorer Book (Figure 1-8) keeps a record of your progress in Career Quest and provides more information about job roles, Work Values and Mini Games.

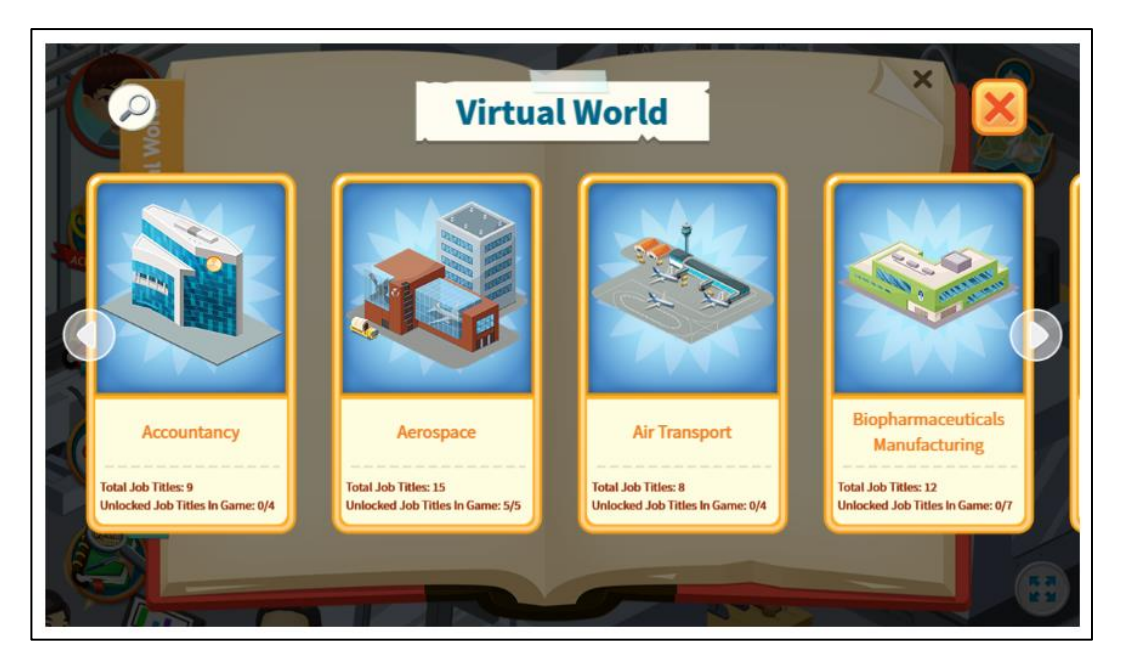

Figure 1-9: Virtual World (Explorer Book)

Return to Top

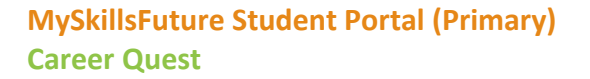

Myskillsfuture

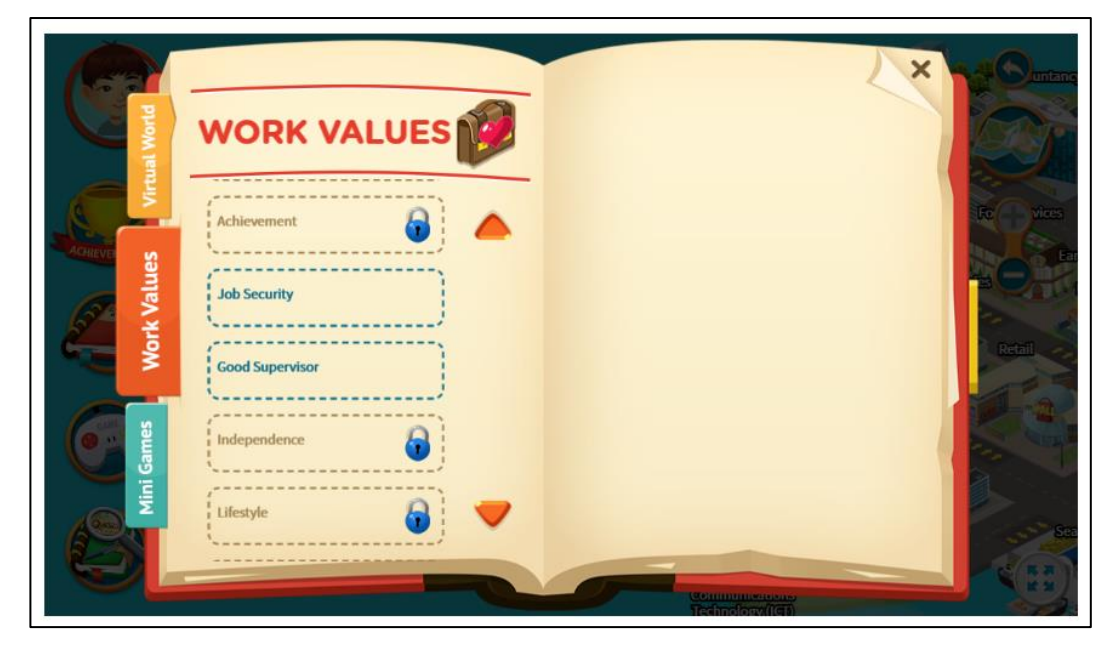

Figure 1-10: Work Values (Explorer Book)

![](_page_8_Picture_4.jpeg)

Figure 1-11: Mini Games (Explorer Book)

![](_page_9_Picture_1.jpeg)

## 1.4 MINI GAMES

![](_page_9_Figure_3.jpeg)

Figure 1-12: Mini Games icon

![](_page_9_Picture_5.jpeg)

Figure 1-13: Mini Games (Career Quest)

Play the Mini Games (Figure 1-13) to test your skills and find out what your strengths are.

Myskillsfuture

![](_page_10_Picture_2.jpeg)

Figure 1-14: "I am an Artist" Mini Game

Page **11** of **12** 

![](_page_11_Picture_1.jpeg)

# **1.5 MY REFLECTIONS (CAREER QUEST)**

Record your thoughts on Career Quest via My Reflections.

| 1. | Click View My Reflections.                       | * / Carer Quest             |
|----|--------------------------------------------------|-----------------------------|
| 2. | Record your thoughts by answering the questions. | <page-header></page-header> |